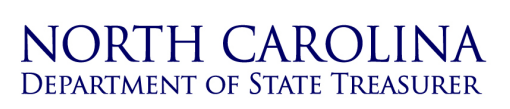

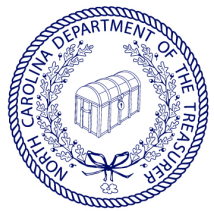

ale T. Foluell, CPA STATE TREASURER OF NORTH CAROLINA Dale R. Folwell, CPA

LOCAL GOVERNMENT COMMISSION STATE AND LOCAL GOVERMENT FINANCE DIVISION Gregory C. Gaskins, Deputy Treasurer Sharon Edmundson, Deputy Treasurer

## Submitting your LGC-203 Report in LOGOS

To submit an LGC-203 report in LOGOS that is "In Progress", follow the steps outlined below. If you have any questions or need any assistance, please contact us at <u>LOGOS@nctreasurer.com</u> and we'd be happy to help.

1. Log into LOGOS and click on the date of the submitted report you'd like to submit.

| Reporting Period | Ŧ | Status      | Checked Out To |                |                 |   |
|------------------|---|-------------|----------------|----------------|-----------------|---|
| 6/30/2020        |   | In Progress | Danny Dogwood  | Release Report | View PDF Report | ^ |
| 12/31/2019       |   | Submitted   |                |                | View PDF Report |   |

- The next steps will be slightly different depending on whether or not the report is already checked out to you for editing. You can see who the report is checked out to under the "Checked Out To" column on the home screen. In the example above, Danny Dogwood has the report checked out for editing.
  - a. If the report is already checked out to you for editing:
    - i. The "Unit Information" screen of the report will be displayed, and there will be one button available at the bottom of the page select "Save and Continue".

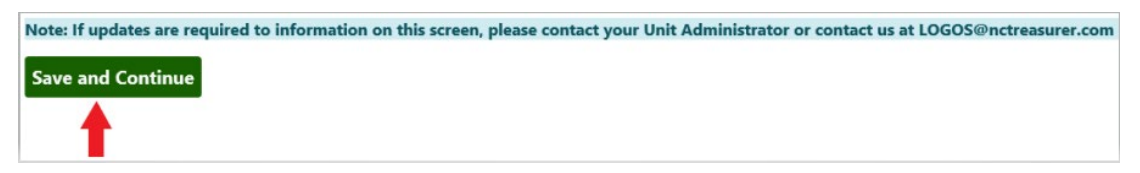

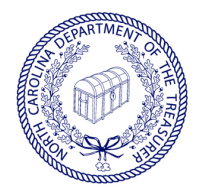

LOCAL GOVERNMENT COMMISSION STATE AND LOCAL GOVERMENT FINANCE DIVISION Gregory C. Gaskins Deputy Treasurer Sharon Edmundson Deputy treasurer

- b. If the report is NOT checked out to you for editing.
  - i. The "Unit Information" screen of the report will be displayed, and there will be two buttons available at the bottom of the page select "Edit Report".

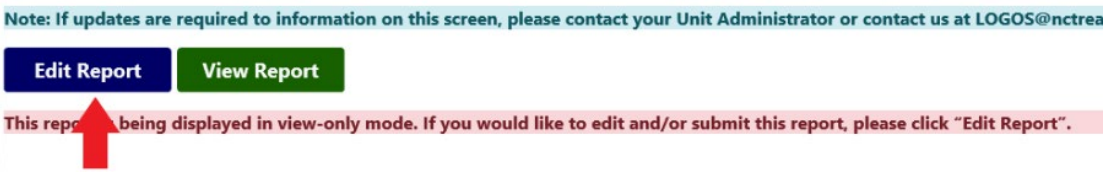

ii. You'll receive a pop-up message asking to confirm that you wish to edit the report - select "Yes".

|         | Edit Confirmation                                                                                                    |                                 | ×             |  |  |  |  |  |
|---------|----------------------------------------------------------------------------------------------------|---------------------------------|---------------|--|--|--|--|--|
| )368    | Do you wish to continue and edit the report on file? Note that<br>when you select to edit the report, the report will be checked out<br>to you and cannot be edited by others until you select "Save and<br>Release" on the Summary Screen. If the report has already been<br>submitted, then you will need to submit the updated report after<br>completing your changes. |                                 |               |  |  |  |  |  |
| mation  | Yes                                                                                                    | No                              | is at LOC     |  |  |  |  |  |
| -only m | ode. If you wou <mark>I</mark> like to edit and                                                                                                    | l/or submit this report, please | click "Edit I |  |  |  |  |  |

- 3. Use the "Save and Continue" button at the bottom of each screen to navigate through the report until you reach the Summary Screen.
- 4. When you reach the Summary screen, review the amounts reported and check the attestation box. Be sure to click "Submit" to submit your report.

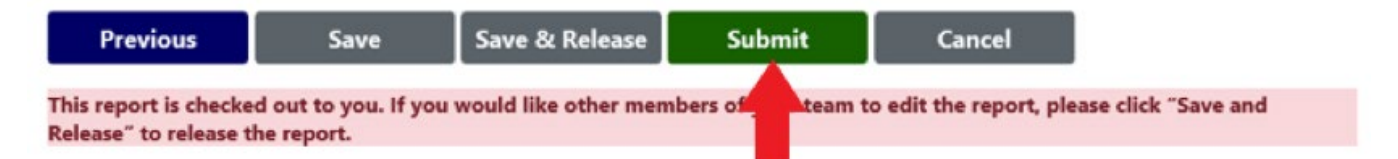

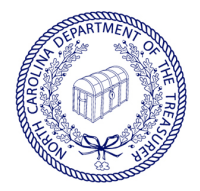

LOCAL GOVERNMENT COMMISSION STATE AND LOCAL GOVERMENT FINANCE DIVISION GREGORY C. GASKINS DEPUTY TREASURER SHARON EDMUNDSON DEPUTY TREASURER

- 5. After submitting your report:
  - a. you will immediately receive an email confirmation with a PDF copy of the submitted report attached. The report will include the date the report was submitted as well as the status of "Submitted".
  - b. the system will navigate you to the LGC-203 home page, where you will be able to view/confirm the status of the report.

| Drag a column header and drop it here to group by that column |   |           |   |                |   |                 |
|---------------------------------------------------------------|---|-----------|---|----------------|---|-----------------|
| Reporting Period                                              | Ŧ | Status    | Ŧ | Checked Out To | Ŧ |                 |
| 6/30/2020                                                     |   | Submitted |   |                |   | View PDF Report |
| 12/31/2019                                                    |   | Submitted |   |                |   | View PDF Report |